## **Item Database File Download and Import Instructions:**

Step 1: Click on the download link

Step 2: Select the Run option

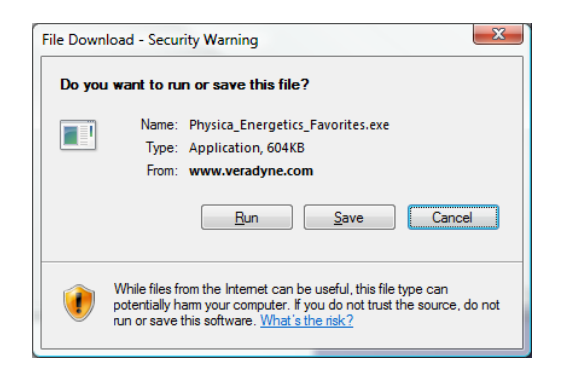

Step 3: Select the **Run** option. Ignore the message regarding Unknown Publisher. This is referring to the WinZip Self-Extractor utility and not the Favorites Folders.

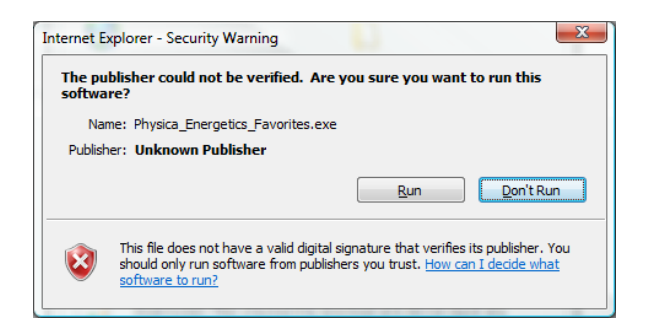

Step 4: Select the **OK** option to automatically extract the file(s) into the VeraDyne\Avatar 4.0\Import Folder

| Physica Energetix Test Kits Import                                                                                                    | X                                                                                           | 3 |
|----------------------------------------------------------------------------------------------------|---------------------------------------------------------------------------------------------|---|
| Select OK to automatically Self-Extrac<br>Files\VeraDyne\VeraDyne Avatar 4.0\J<br>Remember you will need to use the "<br>Menu-bar option) to Import this file. | t this file to the C:\Program<br>import folder.<br>Import Items" option (found in the Items |   |
|                                                                                                    | OK Cancel                                                                                   |   |

## Step 5: Open Avatar 4.0 and select the Item Test Toolbar-button

| <u>Session Edit</u> Items <u>Points</u> <u>H</u> oldTrays <u>TraceHist</u> | ory |
|----------------------------------------------------------------------------|-----|
| 📙 📴 Item Test 🛛 👋 Point Test 🛛 🔌 Trace                                     | •   |
| Active Trace Quick View Item Viewer                                        |     |
| 100-0.00                                                                   |     |
| 0.00                                                                       |     |
|                                                                            |     |
| 90-                                                                        |     |
|                                                                            |     |

Step 6: Select Items from the Menu-bar and then select Import Items

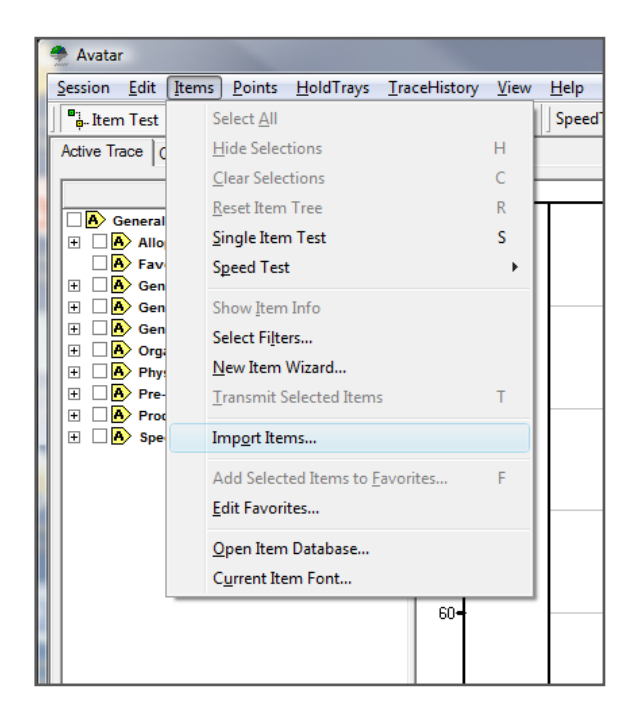

Step 7: The software will automatically open the contents of the Import folder displaying the Item Database file that you have downloaded. From the list select the folder that you wish to import then select **Open** 

| Select source    | database:          |                            |       |                   | X    |
|------------------|--------------------|----------------------------|-------|-------------------|------|
| Look <u>i</u> n: | import             |                            | • +   | - 🖬 📩             |      |
| Ca.              | Name               | *                          |       | Date modified     | Туре |
| Recent Places    | Physica En         | ergetix Test Kits.mdb      |       | 3/24/2009 5:27 PM | Micr |
|                  |                    |                            |       |                   |      |
| Desktop          |                    |                            |       |                   |      |
|                  |                    |                            |       |                   |      |
| Robert Eanes     |                    |                            |       |                   |      |
|                  |                    |                            |       |                   |      |
| Computer         |                    |                            |       |                   |      |
| <u>_</u>         |                    |                            |       |                   |      |
| Network          |                    |                            |       |                   |      |
|                  | •                  | III                        |       |                   | P.   |
|                  | File <u>n</u> ame: | Physica Energetix Test Kit | s.mdb | ▼ Op              | en   |
|                  | Files of type:     | Database Files (*.mdb)     |       | ▼ Car             | ncel |

Step 8: The Avatar Item Import dialog-box will open displaying the contents of the database file (the list of items in the file). Select the **Import All Items** option-button

| iource database:<br>:\Program Files\VeraDyne\Ve | eraDyne Avatar 4.0\impoi | t\Physica Energetix Tesl | t Kits.mdb | 🔍 Browse           |  |
|-------------------------------------------------|--------------------------|--------------------------|------------|--------------------|--|
| otal items: 653 Selected items                  | ε O                      |                          | _          |                    |  |
| Item Name                                       |                          |                          | ▲          | mport All Items    |  |
| 60 Hz AC Emission                               |                          |                          |            |                    |  |
| A/Fujian/411/2002                               |                          |                          | Imp        | ort Selected Items |  |
| A/Wyoming/03/2003 (H3N2)                        |                          |                          |            |                    |  |
| Acid Etch                                       |                          |                          |            | Select All         |  |
| Acinic Cell Carcinoma                           |                          |                          |            |                    |  |
| Acquired Immunity                               |                          |                          |            | Select None        |  |
| Acrylic resins                                  |                          |                          |            |                    |  |
| ACTH                                            |                          |                          |            | Invert Selection   |  |
| Acute Herpetic Gingivostoma                     | titis                    |                          |            |                    |  |
| Acute Necrotising Ulcerative                    | Icerative Gingivitis     |                          | S          | elect Attributes   |  |
| Acute Necrotizing Ulcerative                    | Gingivitis               |                          |            |                    |  |
| Acute Osteomyelitis                             |                          |                          |            |                    |  |
| Acute Pulpitis                                  |                          |                          | •          |                    |  |
| •                                               |                          | •                        |            |                    |  |
| Clear existing attribute-state                  | s when undating duplica  | te items                 |            |                    |  |
| elear entering attribute elate                  | io mich apadang dapilod  | e nome.                  |            |                    |  |
|                                                 |                          |                          |            | Close              |  |

A message-box window will display the progress of the import

| Database Operation  |
|---------------------|
|                     |
| Importing 653 items |
| 174: Dendritic Cell |
| Cancel              |

Step 9: A message will appear verifying a successful import. Select **OK** to finish the process.

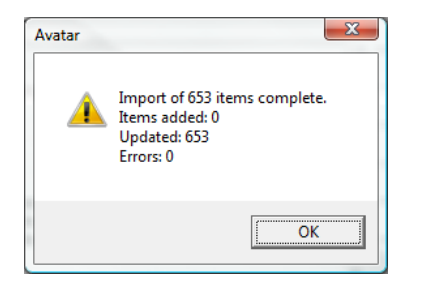

After completing the import, close the Avatar Item Import dialog-box. You will need to reload the entire Item database before the import will take effect. To do this you will need to close the Avatar software completely. Skip the backup step when you exit. Wait about 20 seconds and then open the Avatar software again. Remember to select the **Item Test** button and you should be able to see your newly import database items in the **Item Tree**.